## File Status

| File Status                 | 17-2 |
|-----------------------------|------|
| Re-display File Status (F7) | 17-2 |

## File Stat

A display of User File Status can be obtained by selecting Function, "STATUS", Sub-Function "ONLINE DISPLAY" ("T1") from the Additional Functions Menu. Selection of this Function results in:

- Replacing of the Additional Functions Menu by the File Status Screen (Figure 17.1).
- The disappearance of the cursor

This is a DISPLAY ONLY Screen. Only the Help/Display/Return/Exit Function keys are available. You must press a Function Key to select an Option. If you press any key other than a Function Key, the PC speaker will BEEP.

| ∰200мs - вм/<br>10:59АМ №<br>1 2                                           | ainadd<br>Iovember 7, 2003 (BOOMS)<br>3 4 5 6                                                                                                    | 7 8                                                                  | 9 <mark>8</mark> 1             | BORT Ø                                     |                                               |
|----------------------------------------------------------------------------|----------------------------------------------------------------------------------------------------|----------------------------------------------------------------------|--------------------------------|--------------------------------------------|-----------------------------------------------|
|                                                                            | ** File \$tatus **                                                                                                    |                                                                      |                                |                                            |                                               |
| File<br>Symbol                                                             | File Name                                                                                                    | Number of<br>Records                                                 | Num<br>Keys                    | Rec<br>Len                                 | Status                                        |
| BORDERS<br>BORDREXT<br>BSPECINT<br>BXCHANGE<br>BPROMO<br>BLIST<br>BDATACRD | Q:\TBOOMS\DATABASE\BORDERS.DBF<br>Q:\TBOOMS\DATABASE\BORDREXT.DBF<br>Q:\TBOOMS\DATABASE\BORDREXT.DBF<br>Q:\TBOOMS\DATABASE\BSPECINT.DBF<br>Q:\TBOOMS\DATABASE\BLIST.DBF<br>Q:\TBOOMS\DATABASE\BLIST.DBF<br>Q:\TBOOMS\DATABASE\BDATACRD.DBF | 89,127<br>95,166<br>181,694<br>101,229<br>12,513<br>11,599<br>45,591 | <br>2<br>1<br>3<br>3<br>4<br>2 | 508<br>62<br>11<br>62<br>338<br>203<br>506 | 000<br>000<br>000<br>000<br>000<br>000<br>000 |
| BLEDGER<br>BACCOUNT<br>BJOURNAL                                            | Q:\TBOOMS\DATABASE\BLEDGER.DBF<br>Q:\TBOOMS\DATABASE\BACCOUNT.DBF<br>Q:\TBOOMS\DATABASE\BJOURNAL.DBF                                                                                                    | 184,421<br>145,560<br>333                                            | Э<br>6<br>5                    | 100<br>150<br>127                          | 000<br>000<br>000                             |
| BNOTEPAD<br>BARCHIVE<br>BORDCAPT<br>BSPECAPT                               | Q:\TBOOMS\DATABASE\BNOTEPAD.DBF<br>Q:\TBOOMS\DATABASE\BARCHIVE.DBF<br>Q:\TBOOMS\DATABASE\BORDCAPT.DBF<br>Q:\TBOOMS\DATABASE\BSPECAPT.DBF                                                                                                   | 32,713<br>*********                                                  | 1<br>1                         | 72<br>168<br>*****<br>*****                | 000<br>000<br>094<br>094                      |

Figure 17.1 File Status Screen

## **Re-display File Status (F7)**

Selecting Option "Re-display" (F7) results in a re-display of the file statistics. If you are running from a workstation on a network, the record counts may change based on other user activity on BOOMS.